## การตั้งค่าและการตรวจสอบกรณีพบว่าโปรแกรมปัดเศษไม่ตรงกับที่ต้องการ

กรณีที่มีการคำนวณเงินเดือน แล้วพบว่าผลลัพธ์การคำนวณของรายการเงินเดือน หรือ เงินได้เงินหัก มีการปัดเศษไม่ เหมือนกัน หรือ ผลลัพธ์ไม่ตรงกับที่ท่านคำนวนได้เอง เกิดจากสาเหตุอะไรและจะต้องแก้ไขอย่างไรบ้าง

<u>สาเหตุ</u> : เนื่องด้วยการปัดเศษในโปรแกรมสามารถทำการตั้งก่าการปัดเศษแยกได้ทั้งในส่วนของผลลัพธ์ เงินเดือน, ภาษี, ประกันสังคมและ เงินได้เงินหักอื่นๆ ซึ่งหากตั้งก่าไม่ตรงกับที่ต้องการ หรือ ทำการตั้งก่าการปัดเศษผลลัพธ์แต่ละประเภทไม่ ตรงกัน อาจจะทำให้มียอด Dif ได้

<u>ข้อแนะนำเพิ่มเติม</u> : เพื่อให้ผลลัพธ์แสดงขอดเงินตรงกับที่ต้องการ แนะนำให้ท่านทำการตั้งก่าวิธีปัดเศษของเงินได้เงิน หักแต่ละรายการไว้ก่อนที่จะกำนวณโปรแกรม หรือ หากมีการกำนวณแล้วแต่พบว่ายอดปัดเศษไม่ตรง แนะนำให้ทำการตั้งก่าตาม หน้าจอ ดังนี้

## 1. การตั้งค่าวิธีปัดเศษส่วนการคำนวณหลัก

โล้อก หน้าจอการตั้งก่า -> เลือก ระบบเงินเดือน -> เลือก เมนูแฟ้ม -> เมนู ตั้งก่าอื่นๆ -> ระบบจะแสดงหน้าจอ การตั้งก่าอื่นๆ -> เลือก แถบวิธีปั๊ดเศษ -> ทำการกำหนดวิธีปั๊ดเศษของผลลัพธ์แต่ละรายการตามที่ต้องการ

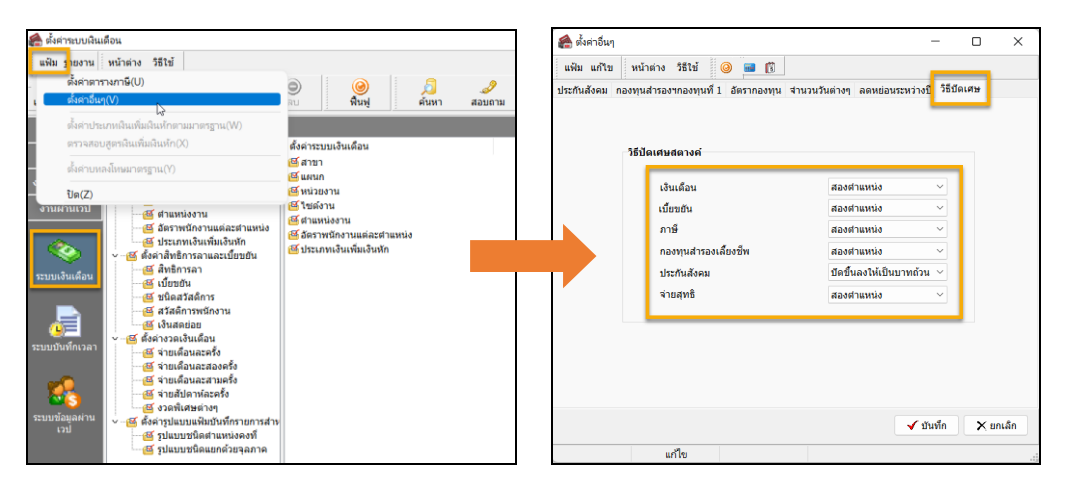

<u>หมายเหตุ</u> : แนะนำว่าทำการเลือกวิธีปัดเศษให้เหมือนกัน เพื่อให้ผลลัพธ์แสดงขอดได้ถูกต้อง เช่น หากเป็น สองตำแหน่ง ก็ให้ เป็นสองตำแหน่งเหมือนกันทุกรายการ ยกเว้น ประกันสังคม เนื่องจากตามกฎหมาย จะต้องกำหนดเป็น ปัดขึ้นลงให้เป็นบาทถ้วน

- 2. การตั้งค่าประเภทเงินเพิ่มเงินหัก
  - เลือก หน้าจอการตั้งค่า -> เลือก ระบบเงินเดือน -> เลือก เมนูประเภทเงินเพิ่มเงินหัก -> เลือก รายการประเภท เงินได้เงินหักที่ใช้งาน -> ทำการคลิกขวา เลือก แก้ไขรายการ (หรือดับเบิ้ลคลิก)

| 🙈 ตั้งค่าระบบเงิน           | เดือน                               |                                              |                                        |                |                        |                            |                            |                      |        |                                      |                 |     |         |                               |                                                    |   |
|-----------------------------|-------------------------------------|----------------------------------------------|----------------------------------------|----------------|------------------------|----------------------------|----------------------------|----------------------|--------|--------------------------------------|-----------------|-----|---------|-------------------------------|----------------------------------------------------|---|
| แฟ้ม ฐายงาน                 | หน้าต่าง 👌                          | วิธีใช้                                      |                                        |                |                        |                            |                            |                      |        |                                      |                 |     |         |                               |                                                    |   |
| <br>เครื่องคิดเลข           | <u>โร้</u><br>ปฏิทิน                | (บ้)<br>เพิ่มเติม                            | (2)<br>แก้ไข                           | ອ<br>ຄນ        |                        | 🥝<br>ฟื้นฟู                |                            | / <u>วี</u><br>ค้นหา |        | <i>.2</i><br>สอบถาม                  | 40<br>แจ้งข่าว  |     | วิธีใช้ | ()<br>čís                     | <b>D</b><br>ลไป                                    |   |
| การตั้งค่า                  | ตั้งด่าร                            | ะบบเงินเดื                                   | าน                                     |                |                        |                            |                            |                      |        |                                      |                 |     |         |                               |                                                    |   |
| งานเงินเดือน                | ~- <u>ເ</u> ຢັ ຕັ້งເ<br>ເ <u>ຢັ</u> | จ่าระบบเงินเดือ<br>สาขา<br>แผนก              | и                                      | รหัสป<br>ชิคิด | ระเภท<br>ภาษี<br>เพิ่ม | ชื่อป:<br><<<              | ระเภท<br>ก่อา<br>เงิน      | เภาษี∹<br>เพ็บ>      | >>>    | ชื่อภา                               | ษาอื่น          |     |         | หน่วย                         | ข้อความที่พิมพ                                     | a |
| งานบินทึกเวลา<br>งานผ่านเวป | &                                   | หน่วยงาน<br>ไซด์งาน<br>ตำแหน่งงาน            |                                        |                | 1110 1120 1130         | ค่าล่า<br>ค่าล่า<br>ค่าล่า | งเวลาX<br>งเวลาX<br>งเวลาX | 1                    | )<br>) | แก้ไขรายการ(I<br>ลบรายการ(S)         | R)              | à   |         | ชั่วโมง<br>ชั่วโมง<br>ทั่วโมง | ค่าล่วงเวลา<br>ค่าล่วงเวลา<br>ค่าล่วงเวลา          |   |
| <b>*</b>                    | v - 🔁 siu                           | <br>ประเภทเงินเพื่<br>* เฉ็มอำ เวลาแล        | แจ้วมข้อแหน่ง<br>มเงินหัก<br>พระบัยบยน |                | 1140 1150 1210         | ต่าล่ว<br>ต่าล่ว<br>ต่ากะ  | งเวลาX<br>องเวลา           | 3 🤇                  |        | เพิ่มเงินเพิ่มเงิน<br>เพิ่มพนักงาน(l | ห้ก(T)<br>J)    |     |         | ชั่วโมง<br>บาท<br>บาท         | ค่าส่วงเวลา<br>ค่าส่วงเวลา<br>ค่ากะ                |   |
| ระบบเงินเดือน               |                                     | สทธการลา<br>เบี้ยขยัน<br>ชนิดสวัสดิการ       |                                        |                | 1220<br>1230           | ด่าบรื<br>ด่าดำ            | การ<br>แหน่ง<br>เฉลรีพ     |                      |        | เพิ่มเติมอื่นๆ(V<br>เพิ่มข้อมูลเหมือ | )<br>หมุกกัน(W) |     | )<br>)  | บาท<br>บาท                    | ค่าบริการ<br>ค่าตำแหน่ง<br>ค่าครองชีพ              |   |
|                             | <u>6</u><br><u>6</u>                | สวสดการพนิก<br>เงินสดย่อย<br>ค่างวดเงินเดือน | งาน                                    |                | 1250                   | ค่าเป็<br>ค่าเป็           | ่ยประชุม<br>่ยเลี้ยง       |                      |        | เลือกทุกรายกา<br>สำเนารายการ(        | 15(X)<br>Y)     |     |         | บาท<br>บาท                    | ค่าเบี้ยประชุม<br>ค่าเบี้ยไระชุม<br>ค่าเบี้ยเลี้ยง |   |
|                             |                                     | จายเดอนละคร<br>จ่ายเดือนละสล                 | ง<br>เงครั้ง                           |                | 12/0<br>1310           | ต่าหะ<br>ต่าหะ             | นรบรอง<br>วฬก              | 1                    | •      | ตั้งค่าความสำค                       | า้ญของข้อมูล    | (Z) |         | บาท<br>บาท                    | ค่าเงนรบรอง<br>ค่าหอพัก                            |   |

จะปรากฏหน้าจอตั้งค่าประเภทเงินได้เงินหัก
 -> ตรวจสอบในช่อง วิธีปัดเสษ -> ทำการตั้ง
 ค่าตามที่ต้องการ

| lม แก้ไข หน้าต่าง                                                                                                    | วิธีใช้ 🥝 🛛                                                                                                    | 1                                                                           |                                                                                                    |                                                                                                    |                                                                    |                                 |                                                                                                    |
|----------------------------------------------------------------------------------------------------|----------------------------------------------------------------------------------------------------|-----------------------------------------------------------------------------|----------------------------------------------------------------------------------------------------|----------------------------------------------------------------------------------------------------|--------------------------------------------------------------------|---------------------------------|----------------------------------------------------------------------------------------------------|
| รหัส                                                                                                    |                                                                                                    | 1110                                                                        | )                                                                                                    |                                                                                                    | ยังใช้งาน                                                          |                                 |                                                                                                    |
| ชื่อ                                                                                                    | ค่าล่วงเวลาX1                                                                                                   |                                                                             |                                                                                                    |                                                                                                    |                                                                    | _                               |                                                                                                    |
| ชื่อภาษาอื่น                                                                                                    | Overtime x 1                                                                                                    |                                                                             |                                                                                                    |                                                                                                    |                                                                    |                                 | _                                                                                                    |
| พนักงานที่ใต้รับเงินได้                                                                                                    |                                                                                                    |                                                                             |                                                                                                    |                                                                                                    | หม่วยสามวน                                                         |                                 | _                                                                                                    |
| ประจำ 🗹                                                                                                    | รายวัน                                                                                                    |                                                                             | รายชั้น                                                                                                    |                                                                                                    | ⊖ บาท<br>⊖วัน                                                      | O ขัวโมง<br>◯ นาที              |                                                                                                    |
| สำนวณยอดเงินจาก                                                                                                    | QTY()*DAYR/                                                                                                    | ATE()/8                                                                     |                                                                                                    |                                                                                                    |                                                                    |                                 |                                                                                                    |
|                                                                                                    |                                                                                                    |                                                                             |                                                                                                    |                                                                                                    |                                                                    |                                 | _                                                                                                    |
| เพิ่มหรือลดเงินได้                                                                                                    | เพิ่ม                                                                                                    |                                                                             | ~                                                                                                    | วิธีบัดเศษ                                                                                                    | สองตำแหน่ง                                                         |                                 | ~                                                                                                    |
| เพิ่มหรือลดเงินได้<br>เฉลี่ยยอดเงิน                                                                                                    | เพิ่ม<br>ไม่ต้องเฉลี่ย                                                                                          |                                                                             | ~                                                                                                    | วิธีบัดเศษ<br>รวมยอดเงินนีเพื่อ                                                                                                    | สองตำแหน่ง<br>ศานวณประกันสังเ                                      | คม ?                            | Ň                                                                                                    |
| เพิ่มหรือลดเงินได้<br>เฉลียขอดเงิน<br>รวมยอดเงินนี้เพื่อศานวณ                                                                                                    | เพ็ม<br>ไม่ต้องเฉลีย<br>กองทุนสำรองเสีย                                                                         | เงชีพ ?                                                                     | ~                                                                                                    | วิธีบัดเศษ<br>รวมยอดเงันนีเพื่อ<br>ยอดเงินนี้ต้องเสีย                                                                                        | สองศาแหน่ง<br>ศานวณประกันสังเ<br>ภาษี ?                            | คม ?                            | <ul><li></li><li></li></ul> |
| เพิ่มหรือลดเงินได้<br>เฉลียขอดเงิน<br>รวมยอดเงินนี้เพื่อศานวณ<br>ประเภทสิทธิการลา                                                                                                    | เพ็ม<br>ไม่ต้องเฉลี่ย<br>กองทุนสำรองเลี้ย<br>ไม่ได้ไช้สิทธิ                                                     | เงชีพ ?                                                                     |                                                                                                    | วิธีบัดเศษ<br>รวมยอดเงินนีเพื่อ<br>ยอดเงินนี้ด้องเสีย<br>ยอดเงินนี้หักเบียร                                                                  | สองตำแหน่ง<br>ตำนวณประกันสังเ<br>เภาษี ?<br>เอัน                   | คม ?                            |                                                                                                    |
| เพิ่มหรือลดเงินได้<br>เฉลียขอดเงิน<br>รวมยอดเงินนี้เพื่อศานวณ<br>ประเภทสิทธิการลา<br>ประเภทชนิดสวัสดิการ                                                                                                    | เพ็ม<br>ไม่ต้องเฉลีย<br>กองทุนสารองเลี้ย<br>ไม่ได้ไช้สิทธิ<br>ไม่ได้ไช้งาน                                      | เงชีพ ?                                                                     | <ul> <li></li> <li></li> &lt;</ul> | วิธีปัดเศษ<br>รวมยอดเงินนี้เพื่อ<br>ยอดเงินนี้หักเบียร<br>แสดงในรายงาน                                                                       | สองตำแหน่ง<br>ตำนวณประกันสังเ<br>เภาษี ?<br>เย้น<br>แสดงในช่องคำ:  | คม ?<br>ล่วงเวลา                |                                                                                                    |
| เพ็มหรือลดเงินได้<br>เฉลียยอดเงิน<br>รรมยอดเงินนี้เพื่อศานวณ<br>ประเภทสิทธิการลา<br>ประเภทชนิดสวัสดิการ<br>เงินชดเชยออกจากงาน                                                                                                    | เพิ่ม<br>ไม่ต้องเฉลีย<br>กองทุนสารองเลี้ย<br>ไม่ได้ไช้สิทธิ<br>ไม่ได้ไช้งาน<br>ไม่ได้ไช้งาน                     | เงชีพ ?<br>ยออกจากงาน                                                       | ~<br>~<br>~<br>~                                                                                                    | วิธีบัดเศษ<br>รวมขอดเงินนี่เพื่อ<br>ขอดเงินนี้ด้องเสีย<br>ขอดเงินนี้หักเบียว<br>แสดงในรายงาน                                                 | สองตำแหน่ง<br>ศานวณประกันสังง<br>เภาษ์ ?<br>เย้น<br>แสดงในช่องค่าง | คม ?<br>ล่วงเวลา                |                                                                                                    |
| เพิ่มหรือลดเงินได้<br>เฉลียขอดเงิน<br>รรมขอดเงินนี้เพื่อศานวณ<br>ประเภทสัทธิการลา<br>ประเภทชนิดสวัสดิการ<br>เงินชดเชยออกจากงาน<br>- เฉพาะกรณีเงินได้เสียภา                                                                                                    | เพิ่ม<br>ไม่ต้องเฉลีย<br>กองทุนสำรองเลี้ย<br>ไม่ได้ไข้สิทธิ<br>ไม่ได้ไข้งาน<br>ไม่ได้ไข้งาน                     | เงชีพ ?<br>ขออกจากงาน                                                       | ~<br>~<br>~<br>4                                                                                                    | วิธีปิดเศษ<br>รวมขอดเงินนี้เพื่องเสีย<br>ขอดเงินนี้ต้องเสีย<br>ขอดเงินนี้หักเบี้ยร<br>แสดงในรายงาน                                           | สองตำแหน่ง<br>ศานวณประกันสังง<br>ภาษี ?<br>เย็น<br>แสดงในช่องค่าง  | คม ?<br>ล่วงเวลา                |                                                                                                    |
| เพิ่มหรือลดเงินได้<br>เฉลียยอดเงิน<br>รรมยอดเงินนี้เพื่อศานวณ<br>ประเภทชนิตสวัสดิการ<br>เงินชดเชยออกจากงาน<br>เฉพาะกรณีเงินได้เสียภา<br>วิธีติดภาษี                                                                                                    | เพิ่ม<br>ไม่ต้องเฉลีย<br>กองทุนสำรองเลี้ย<br>ไม่ได้ไข้สิทธิ<br>ไม่ได้ไข้งาน<br>ไม่ใช่เงินชดเชย                  | เงชีพ ?<br>ยออกจากงาน<br>กำหนดใ                                             | ✓ ✓ ✓ ✓ ✓ ✓ ↓ ✓ ↓ ✓ ↓ ✓ ↓ ↓ ✓ ↓ ↓ ✓ ↓ ↓ ✓ ↓ ↓ <                                                                                                    | วิธีบิดเศษ<br>รวมขอดเงินนี้ต้องเสีย<br>ขอดเงินนี้ต้องเสีย<br>ขอดเงินนี้หักเบียร<br>แสดงในรายงาน<br>งาน                                       | สองตำแหน่ง<br>ศานวณประกันสังเ<br>ภาษี ?<br>เอ็น<br>แสดงในช่องค่า   | คม ?<br>ล่วงเวลา<br>~           |                                                                                                    |
| เพิ่มหรือลดเงินได้<br>เฉลียยอดเงิน<br>รรมยอดเงินนี้เพื่อต่านวณ<br>ประเภทสิทธิการลา<br>ประเภทนิตสวัสติการ<br>เงินชตเชยออกจากงาน<br>เฉพาะกรณีเงินได้เสียภา<br>ประเภทเงินได้ตามมาตะ                                                                                                 | เพิ่ม<br>ไม่ต้องเฉลีย<br>กองทุนสำรองเลี้ย<br>ไม่ได้ไข้สำหธิ<br>ไม่ได้ไข้งาน<br>ไม่ไข่เงินชดเชย<br>เมื           | เงขีพ ?<br>ยออกจากงาน<br>ทำหนด1<br>40 (1)                                   | ✓ ✓  ✓ ✓ ✓ ✓ ✓ ✓ ✓ ✓ ✓ ✓ ✓ ✓ ✓ ✓ ✓ ✓ ✓ ✓ ✓ ✓ ✓ ✓ ✓ ✓ ✓ ✓ ✓ ✓ ✓ ✓ ✓ ✓ ✓ ✓ ✓ ✓ ✓ ✓ ✓ ✓ ✓ ✓ ✓ ✓ ✓ ✓ ✓ ✓ ✓ ✓ ✓ ✓ ✓ ✓ ✓ ✓ ✓<                                                                                                    | ริธิบัดเศษ<br>รวมขอดเงินนี้เพื่อ<br>ขอดเงินนี้ต้องเสีย<br>ขอดเงินนี้หักเบี้ยร<br>แสดงในรายงาน<br>งาน                                         | สองศาแหน่ง<br>ศานวณประกันสังส<br>ภาษี ?<br>เช่น<br>แสดงในช่องคำ    | คม ?<br>ล์วงเวลา<br>~<br>~      |                                                                                                    |
| เพิ่มหรือลดเงินได้<br>เฉลียยอดเงิน<br>รวมยอดเงินนี้เพื่อสานวณ<br>ประเภทสิทธิการลา<br>ประเภทขนิดสวัสดิการ<br>เงินชดเชยออกจากงาน<br>เฉพาะกรณีเงินได้เสียภา<br>วิธีคิดภาษี<br>ประเภทเงินได้ตามมาด:<br>ชื่อทีแสดงใน ภ.ง.ด.                                                           | เพิ่ม<br>ไม่ต้องเฉลีย<br>กองทุนสำรองเลี้ย<br>ไม่ได้ไข้สำหธิ<br>ไม่ได้ไข้งาน<br>ไม่ใช่เงินชดเชย<br>เมื           | เงชีพ ?<br>ยออกจากงาน<br>กำหนด1<br>40 (1)<br>คำล่วงเ                        | <ul> <li></li> <li></li> <li><!--</td--><td>วิธีบัดเศษ<br/>รวมขอดเงินนี้เพื่องเสีย<br/>ขอดเงินนี้ต้องเสีย<br/>ขอดเงินนี้ทักเบียร<br/>แสดงในรายงาน<br/>งาน</td><td>สองศาแหน่ง<br/>ศานวณประกันสังส<br/>ภาษี ?<br/>เชิน<br/>แสดงในช่องคำ</td><td>คม ?<br/>ล์วงเวลา<br/>~<br/></td><td></td></li></ul>                                                                                                    | วิธีบัดเศษ<br>รวมขอดเงินนี้เพื่องเสีย<br>ขอดเงินนี้ต้องเสีย<br>ขอดเงินนี้ทักเบียร<br>แสดงในรายงาน<br>งาน                                     | สองศาแหน่ง<br>ศานวณประกันสังส<br>ภาษี ?<br>เชิน<br>แสดงในช่องคำ    | คม ?<br>ล์วงเวลา<br>~<br>       |                                                                                                    |
| เพิ่มหรือลดเงินได้<br>เฉลียขอดเงิน<br>รวมขอดเงินโเพื่อต่านวณ<br>ประเภทเส็พชิการลา<br>ประเภทหนิดสวัสดิ์การ<br>เงินชดเชยออกจากงาน<br>เฉพาะกรณีเงินได้เสียภา<br>วิธีติดภาษี<br>ประเภทเงินได้ตามมาดะ<br>วิธีการประมาณเงินได้เกิมไ                                                    | (พืม<br>ไม่ต้องเฉลีย<br>กองทุนสารองเลีย<br>ไม่ได้ไข้สิทธิ<br>ไม่ได้ไข้งาน<br>ไม่ใช่เงินขดเขก<br>มี              | เงขีพ ?<br>ยออกจากงาน<br>กำหนด1<br>40 (1)<br>คำส่วงเ<br>เงินเพิ่ม           | <ul> <li></li> <li></li> <li><!--</td--><td>วิธีบัดเศษ<br/>รวมขอดเจ้นนี้ต้องเสีย<br/>ขอดเง้นนี้ต้องเสีย<br/>ขอดเง้นนี้หักเบี้ยว<br/>แสดงในรายงาน<br/>งาน</td><td>สองคำแหน่ง<br/>คำนวณประกันสังด<br/>ภาษี ?<br/>เข้น<br/>แสดงในช่องคำเ</td><td>ลม ?<br/>ล์วงเวลา<br/></td><td></td></li></ul>                                                                                                    | วิธีบัดเศษ<br>รวมขอดเจ้นนี้ต้องเสีย<br>ขอดเง้นนี้ต้องเสีย<br>ขอดเง้นนี้หักเบี้ยว<br>แสดงในรายงาน<br>งาน                                      | สองคำแหน่ง<br>คำนวณประกันสังด<br>ภาษี ?<br>เข้น<br>แสดงในช่องคำเ   | ลม ?<br>ล์วงเวลา<br>            |                                                                                                    |
| เพิ่มหรือลดเงินได้<br>เฉลียยอดเงิน<br>วามขอดเงินไฟอ์ศานาณ<br>ประเภทหริตสังกราง<br>เงินขณะของสุดกรางงาน<br>เฉพาะกรณีเงินได้เสียภา<br>วิธีตัดกาษี<br>ประเภทเงินได้เหลือมาติ<br>ประเภทเงินได้เริ่มต้อนเงินได้<br>วิธีติดคาไปร่ายเงินได้                                             | เพิ่ม<br>ไม่ต้องเฉลีย<br>กองทุนสารองเลี้ย<br>ไม่ได้ไข้สิทธิ<br>ไม่ได้ไข้งาน<br>ไม่ใช่เงินขดเขก<br>เขี           | งชีพ ?<br>ยออกจากงาน<br>กำหนดi<br>40 (1)<br>คำส่วงเ<br>เงินเพิ่ม<br>ตามมาด  | ไนแฟ้มพนัก<br>วลา<br>เงินหักสำนะ<br>เงินทักสำนะ<br>เงินทักสำนะ<br>เงินทักสำนะ                                                                                                    | วิธีบัดเศษ<br>รวมขอดเจ็นนี้ต้องเสีย<br>ขอดเงินนี้ต้องเสีย<br>ขอดเงินนี้หักเบี้ยว<br>แสดงในรายงาน<br>งาน<br>งาน<br>คนคราวไม่สม่าเสมอ<br>40(2) | สองศาแหน่ง<br>ศานวณประกันสังก<br>ภาษี ?<br>เช่น<br>แสดงในช่องค่า   | คม ?<br>ล์วงเวลา<br>∨<br>∨<br>∨ |                                                                                                    |
| เพิ่มหรือออเงินได้<br>เฉลียขออเงิน<br>รวมขออเงินให้จัดสานวณ<br>ประเทพชนิตสวัสดิการ<br>เงินชอเชขออกจากงาน<br>แลงาะกรณีเงินได้เสือกา<br>รู้อิสังคาปรั<br>ประเททเงินได้ตามอาคะ<br>ชื่อมันสองโบ ภ.จ.ด.<br>วิธีกายประเททเงินได้ตามอาคะ<br>รู้อิสายเริ่มเป็นเป็น<br>เฉลาะกรณีผิดคาปรัง | เพิ่ม<br>ไม่ต้องเฉลีย<br>กองทุนสำรองเลีย<br>ในได้ไข้สำหริ<br>ในได้ไข้งาน<br>ไม่ไข่เงินชดเชม<br>เขี<br>รา<br>งปี | เงชีพ ?<br>ยออกจากงาน<br>กำหนดi<br>40 (1)<br>ดำส่วงเ<br>เงินเพิ่ม<br>ดามมาด | <ul> <li></li> <li></li> <li><!--</td--><td>วิธีบัดเสษ<br/>รวมขอดเจ็บนี้เพื่อ<br/>ขอดเจ็บนี้ต้องเสีย<br/>ขอดเจ็บนี้ต่องเสีย<br/>ขอดเจ้นนี้ทักเบียร<br/>แสดงในรายงาน<br/>งาน<br/>งาน<br/>งาน</td><td>สองตำแหน่ง<br/>ตำนวณประกันสังด์<br/>ภาษี ?<br/>เป็น<br/>แสดงในช่องค่าง</td><td>คม ?<br/>ล์วงเวลา<br/>∨<br/>∨<br/>∨</td><td></td></li></ul>                                                                                                    | วิธีบัดเสษ<br>รวมขอดเจ็บนี้เพื่อ<br>ขอดเจ็บนี้ต้องเสีย<br>ขอดเจ็บนี้ต่องเสีย<br>ขอดเจ้นนี้ทักเบียร<br>แสดงในรายงาน<br>งาน<br>งาน<br>งาน      | สองตำแหน่ง<br>ตำนวณประกันสังด์<br>ภาษี ?<br>เป็น<br>แสดงในช่องค่าง | คม ?<br>ล์วงเวลา<br>∨<br>∨<br>∨ |                                                                                                    |

<u>หมายเหตุ</u> : แนะนำว่าทำการเลือกวิธีปัดเศษให้เหมือนกัน เพื่อให้ผลลัพธ์แสดงขอดได้ถูกต้อง เช่น หากเป็น สองตำแหน่ง ก็ให้ เป็นสองตำแหน่งเหมือนกันทั้งหมด

## <u> คำแนะนำเพิ่มเติม</u> :

- ในการบันทึกเงินได้เงินหัก แนะนำให้บันทึกจำนวนรวม 1 รายการ เช่น เดือน มิ.ย. 65 พนักงานได้รับค่าล่วงเวลา 1.5 เท่า จำนวน 25 ชั่วโมง แนะนำให้ทำการบันทึก 1 รายการ และ ระบุจำนวน 25 ชม. เป็นต้น ซึ่งจะไม่แนะนำให้บันทึก แยกรายการ เนื่องจากจะทำให้การปัดเศษแยกรายการ และ ทำให้ผลลัพธ์ Dif กันได้
- หากตรวจสอบพบว่าผลคำนวณเงินเดือน ไม่ตรง โดย Dif กันที่ทศนิยม แนะนำให้ตรวจสอบการตั้งก่าวิธีปัดเศษของ โปรแกรม ตามที่แนะนำทั้ง 2 หัวข้อ เพื่อตรวจสอบว่าการตั้งก่าปัดเศษแต่ละรายการ กำหนดไว้ตรงกันหรือไม่ เมื่อทำ การแก้ไขเรียบร้อยแล้ว ให้ทำการกำนวณเงินเดือนใหม่อีกกรั้ง